| 1.                                                                                                    | Enter program mode by powering down then back up & pressing the *+#                                    |  |  |  |
|----------------------------------------------------------------------------------------------------|----------------------------------------------------------------------------------------------------|--|--|--|
|                                                                                                    | simultaneously within 50 seconds of power up, or enter the Installer code                              |  |  |  |
|                                                                                                    | +8+0+0                                                                                                 |  |  |  |
| 2.                                                                                                    | Screen displays. "INSTALLER CODE 20"                                                                   |  |  |  |
| 3.                                                                                                    | Press "*" 79, screen displays "ENTER OUTPUT NO." (00 = quit) 01                                        |  |  |  |
| 4.                                                                                                    | Press 01*                                                                                              |  |  |  |
| 5.                                                                                                    | Screen displays "01 output type" "Delete 0"                                                            |  |  |  |
| 6.                                                                                                    | Press 1*                                                                                               |  |  |  |
| 7.                                                                                                    | Screen displays "01 Modular Addr" "07-15"                                                              |  |  |  |
| 8.                                                                                                    | Choose what address you want from 07-15 (for this instruction set we will choose address 07) Press 07* |  |  |  |
|                                                                                                    |                                                                                                    |  |  |  |
| NOTE:                                                                                                    | Address Module                                                                                         |  |  |  |
|                                                                                                    | 07 $1^{st}$ 4229 (with zones 09-16)                                                                    |  |  |  |
|                                                                                                    | 08 2 <sup>nd</sup> 4229 (with zones 17-24)                                                             |  |  |  |
|                                                                                                    | 09 3 <sup>rd</sup> 4229 (with zones 25-32)                                                             |  |  |  |
|                                                                                                    | 10 4 <sup>th</sup> 4229 (with zones 33-40)                                                             |  |  |  |
|                                                                                                    | 11 5 <sup>th</sup> 4229 (with zones 41-48)                                                             |  |  |  |
|                                                                                                    | 12 1 <sup>st</sup> 4204                                                                                |  |  |  |
|                                                                                                    | $13 	 2^{nd}4204$                                                                                      |  |  |  |
|                                                                                                    | 14 3 <sup>rd</sup> 4204                                                                                |  |  |  |
|                                                                                                    | 15 4 <sup>th</sup> 4204                                                                                |  |  |  |
|                                                                                                    | Make sure module's DIP switches are set to the selected address                                        |  |  |  |
|                                                                                                    |                                                                                                    |  |  |  |
| 9. Screen displays "01 Rly Position" "1-4" (note: this should only have a choice of try to set up a relay 3 or 4, address 07-11 is for a 4229 and this unit only have 2 relays) |                                                                                                    |  |  |  |
|                                                                                                    | Press 1*                                                                                               |  |  |  |
| 10.                                                                                                    | Screen displays:                                                                                       |  |  |  |
|                                                                                                    | Enter Output No. $02 (00 = QUIT)$                                                                      |  |  |  |
|                                                                                                    | Press 00                                                                                               |  |  |  |
|                                                                                                    |                                                                                                    |  |  |  |
| 11.                                                                                                    | Press *80                                                                                              |  |  |  |
| 12.                                                                                                    | Screen displays: "Output Funct #" 01                                                                   |  |  |  |
|                                                                                                    | Press 01*                                                                                              |  |  |  |
| 13.                                                                                                    | Screen displays: "01 A E P Trig                                                                        |  |  |  |
|                                                                                                    | ?00 0 0 - ZL =00"                                                                                      |  |  |  |
|                                                                                                    | This is a Summery Where; A= Device Action; E = Triggering event; P =                                   |  |  |  |
|                                                                                                    | Partition; Trig = Trigger Type (? = device has yet to be mapped/programmed)                            |  |  |  |
|                                                                                                    | Press *                                                                                                |  |  |  |

| 14.  | Screen Displays: "01 Activated By: Delete 0"<br>Choices are as follows; $1 = $ zone list; $2 = $ zone type; $3 = $ zone number; $0 = $ delete                        |                                                                                  |                                       |  |  |
|------|----------------------------------------------------------------------------------------------------|----------------------------------------------------------------------------------|---------------------------------------|--|--|
| 14.1 | If you choose <b>1</b> screen will display "01 Zn List" Choose a Zone List 1-8 (See instructions for zone list programming, we will not cover this in this document) |                                                                                  |                                       |  |  |
| 15.2 | If you choose <b>2</b> screen will display "01 Enter Zone Type, where you will have                                                                                  |                                                                                  |                                       |  |  |
|      | the following choice to enter:                                                                                                    |                                                                                  |                                       |  |  |
|      | CHOICE FOR ZONE TYPES                                                                                                    |                                                                                  |                                       |  |  |
|      | 00 = Not Used                                                                                                    | 06 = 24-Hr Silent                                                                | 14 = Carbon Monoxide                  |  |  |
|      | 01 = Entry/exit #1                                                                                                    | 07 = 24-Hr Audible                                                               | e 16 = Fire w/Verification            |  |  |
|      | 02 = Entry/exit #2                                                                                                    | 08 = 24-Hr Aux                                                                   | 23 = No Alarm Respon                  |  |  |
|      | 03 = Perimeter                                                                                                    | 09 = Fire 24                                                                     | 24 = Silent Burglary                  |  |  |
|      | 04 = Interior Follower                                                                                                    | 10 = Interior w/De                                                               | lay 25 = 24hr Non-Alarm               |  |  |
|      | 05 = Trouble Day/Alarm                                                                                                    | Night 12 = Monitor Zone                                                          | e 77 = Keyswitch Zone                 |  |  |
|      | CHOICES FOR SYSTEM OPERATION                                                                                                    |                                                                                  |                                       |  |  |
|      | 20 = Arming–STAY                                                                                                    | 39 = Any Fire Alarm                                                              | 60 = AAV                              |  |  |
|      | 21 = Arming–AWAY                                                                                                    | 40 = Bypassing                                                                   | 66 = Function Key †                   |  |  |
|      | 22 = Disarming (Code + OFF) 41 = AC Power Failure 67 = Bell Fail                                                                                                    |                                                                                  |                                       |  |  |
|      | 31 = End of Exit Time)                                                                                                    | 42 = Sys Battery Low                                                             | 68 = Telco Line Cut                   |  |  |
|      | 32 = Start of Entry Time                                                                                                    | 43 = Comm Failure                                                                | 78 = Keyswitch RED LED                |  |  |
|      | 33 = Any Burglary Alarm                                                                                                    | 52 = Kissoff                                                                     | 79 = Keyswitch Green LED              |  |  |
|      | 36 = **At Bell Timeout †                                                                                                    | 54 = Fire Zone Reset                                                             |                                       |  |  |
|      | 38 = Chime 58 = Duress                                                                                                    |                                                                                  |                                       |  |  |
|      | ** Use 3 (any) for Partition No. (P) entry                                                                                                    |                                                                                  |                                       |  |  |
|      | † Or at Disarming, whichever occurs first.                                                                                                    |                                                                                  |                                       |  |  |
|      | † Use *57 Menu Mode to assign the function key (function "07")                                                                                                    |                                                                                  |                                       |  |  |
|      | After you have made a choice from above                                                                                                    |                                                                                  |                                       |  |  |
|      | Press * and enter one of the following:                                                                                                    |                                                                                  |                                       |  |  |
|      | 0 = any partition                                                                                                    |                                                                                  |                                       |  |  |
|      | 1 = partition 1                                                                                                    |                                                                                  |                                       |  |  |
|      | 2 = partition 2                                                                                                    |                                                                                  |                                       |  |  |
|      | 3 = common                                                                                                    |                                                                                  |                                       |  |  |
| 15.3 | If you choose 3 server                                                                                                    | If you choose 3 screen will display "01 Enter Zone No." and will choose a active |                                       |  |  |
|      | If you choose 3 screen                                                                                                    | zone # and bit *                                                                 |                                       |  |  |
|      | Screen will now display "Enter Event" Choices are as follows:                                                                                                    |                                                                                  |                                       |  |  |
|      | 0 = Restore:  1 = Alarm/Fault/Trouble                                                                                                    |                                                                                  |                                       |  |  |
| 16   | Press * Screen displa                                                                                                    | Press * Screen displays: Output action                                           |                                       |  |  |
| 17   | Screen displays: Output action: Choose from the following                                                                                                    |                                                                                  |                                       |  |  |
| 17.  | Screen displays. Output action. Choose from the following $0 = \text{off}$                                                                                           |                                                                                  |                                       |  |  |
|      | $0 = 0\Pi$                                                                                                    | 4                                                                                | Duration 1 (and data for 11 \$177)    |  |  |
|      | I = Close for 2 second                                                                                                    | 18 5                                                                             | = Duration 1 (see data field $*1//$ ) |  |  |
|      | 2 = Close and Stay Closed $6 = Duration 2 (see data field *177)$                                                                                                    |                                                                                  |                                       |  |  |
|      | 3 = Continuous Pulse on & off                                                                                                    |                                                                                  |                                       |  |  |

## Make a choice and press \*

- 18. The display now shows "Enter Output No." Enter the device number (see step #8) you want associated with this output. Press \*
- 19. Screen now displays summery:

This is a Summery Where; A= Device Action; E = Triggering event; P = Partion; Trig = Trigger Type

20. By pressing \*, Screen will display "Output Funct #" either continue with next output, or hit "00" to quit